# **BKF 2021**

# XXII. Nemzetközi Bányászati, Kohászati és Földtani Konferencia

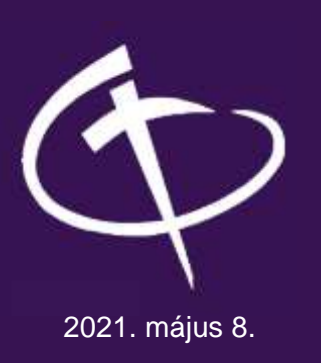

#### Megnyitó és plenáris előadások

meet.google.com/pkj-khuv-nmf

#### I. terem:

Őslénytan és őskörnyezettan – Az ásványtan és épített környezet szekció – Poszter szekció – Geokémia szekció – Általános földtan szekció meet.google.com/kfj-epzs-awd

II. terem: Bányászat I. szekció – Bányászat II. szekció meet.google.com/fri-cdip-jow

#### **Tisztelt Résztvevő!**

A XXII. Nemzetközi Bányászati, Kohászati és Földtani Konferencia a Google Meet platform segítségével valósul meg. Az online konferencia megnyitójára, valamint az előadásokra a fenti linkekre kattintva lehet bejelentkezni.

Ez a belépés – biztonsági okokból – nem történik automatikusan, mindaddig nem fog tudni belépni, amíg a csatlakozási kérelmét a szervezők közül valaki nem hagyja jóvá. Azért, hogy e jóváhagyást csak egyszer kelljen igényelnie, megkérjük, hogy az élő eseményhez való csatlakozás után a konferencia végégig NE lépjen ki a virtuális teremből.

#### Szíveskedjen belépni a virtuális szobába 10 perccel a program kezdete előtt.

#### Figyelem!

A Firefox, Microsoft Edge, Opera stb. böngészőkben a Google-Meet videokonferencia-rendszer működése problémás lehet, ennek elkerülése érdekében kérjük, hogy csak a Google Chrome internetböngészőt használja mely letölthető innen: https://www.google.com/intl/hu/chrome.

#### Kérjük, a bejelentkezés előtt ellenőrizze, hogy az alábbi technikai eszközei jól működnek!

- az internetkapcsolat,
- a mikrofon, a hangszóró és a kamera.
- a prezentációhoz szükséges alkalmazás (powerpoint, prezi, google slides (dia), stb.

Sikeres konferenciát kívánunk!

### A Google-Meet használata

A platform használatával kapcsolatos információkat itt talál: https://support.google.com/a/users/answer/9282720?hl=en

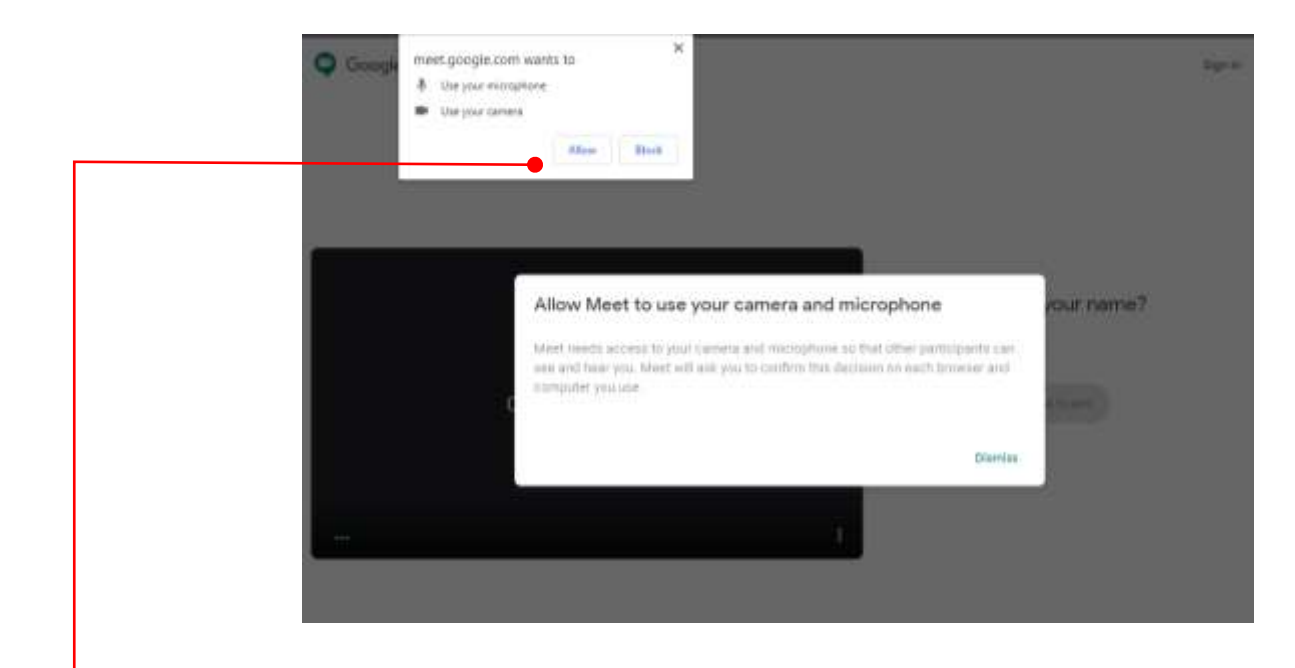

Amikor a rendszer arra kéri, hogy engedélyezze a kamerájához és mikrofonjához való hozzáférést, kattintson az Allow / Engedélyezés gombra. Ha ezt az engedélykérést nem fogadja el, nem fogja tudni használni a mikrofonját/kameráját, esetleg csak miután újraindította a számítógépét!

# Erről bővebben: http://support.google.com/hangouts/answer/3110347?co=GENIE.Platform%3DDesktop&hl=hu https://support.google.com/meet/answer/9302964?hl=hu&ref\_topic=7294099

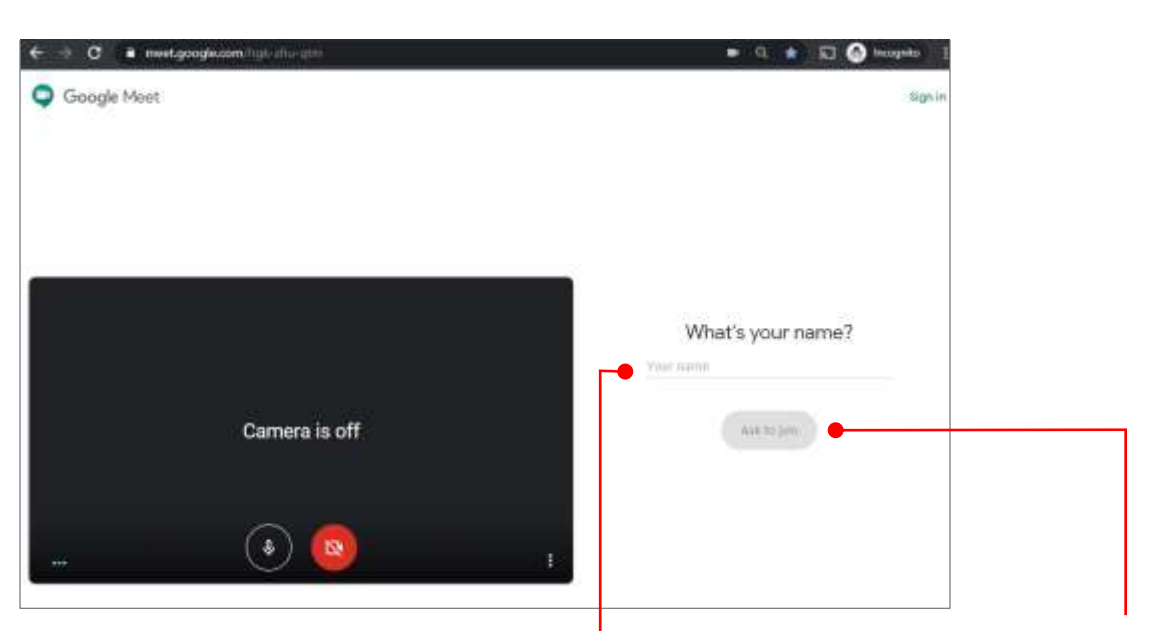

Ha nem az aktív Google-fiókját használja, akkor írja be a nevét a Your name / Az ön neve részhez, majd kattintson az Ask to join / csatlakozás kérése gombra.

Google felhasználóként máris a Csatlakozás kérése gombot fogja látni

Készen áll a csatlakozásra?

Mindaddig nem fog tudni belépni, amíg a csatlakozási kérelmét a szervezők közül valaki nem hagyja jóvá

A belépés után az alábbi felületet láthatja:

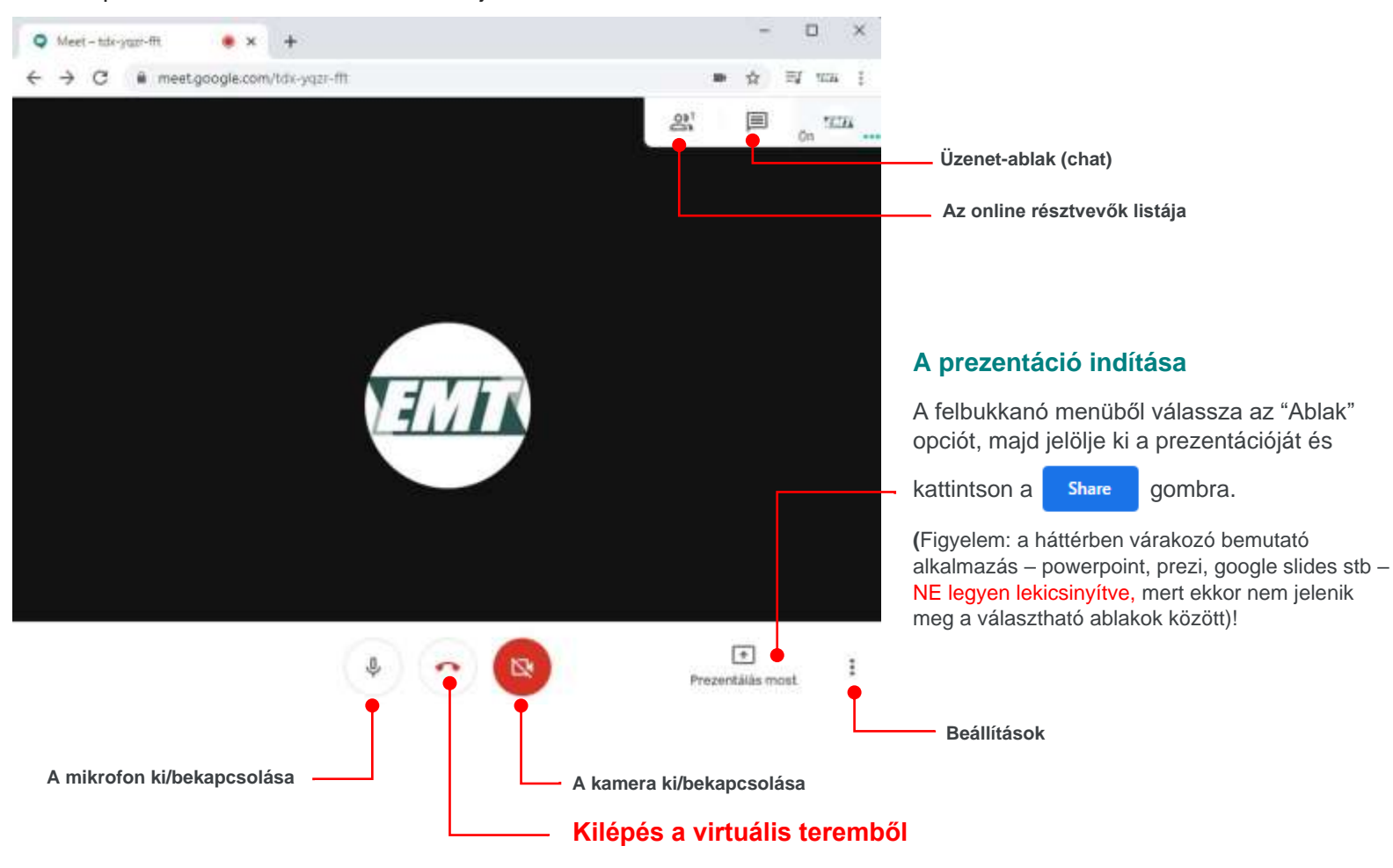

**Megjegyzés:** az alábbi PowerPoint-beállítási javaslatok csak az előadók számára könnyítik meg a prezentálás folyamatát, nem befolyásolva a megosztott tartalom kinézetét.

## A diavetítés beállítása PowerPoint használata esetén

- A Diavetítés / Slide Show lapon kattintson a Diavetítés beállítása / Set up slide show gombra, majd jelölje be az Irányított bemutató (ablak) / Browsed by an individual (windows) választógombot

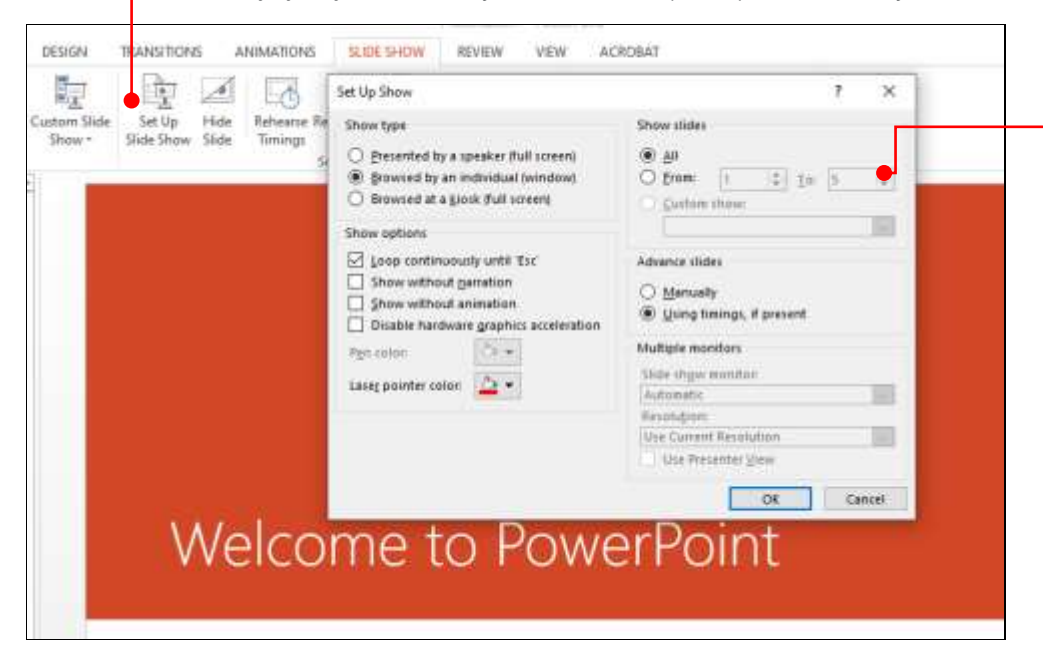

Ezen opció által lehetősége van a bemutatóját kicsinyített, könnyebben kezelhető/mozgatható ablakban indítani. Így a prezentálás során Ön is láthatja a Google Meet felületet, (pl. szekcióvezetői hozzászólásokat, a résztvevők kérdéseit.

Ezen beállítások hiányában, a prezentálása során Ön csak a teljes képernyős vetítését láthatja. Ebből a nézetből – a bemutatója végén – csak az Esc-gomb megnyomásával léphet ki, visszatérve így a Google Meet ablakhoz.